## <u>INSTRUCTIVO PARA LA INCORPORACIÓN EN LÍNEA DE ANTECEDENTES DE</u> <u>FORMACIÓN DOCENTE CONTINUA-NIVEL DE EDUCACION INICIAL Y</u> <u>PRIMARIO Y SUS MODALIDADES-</u>

El Aspirante deberá ingresar a la página oficial de la Provincia: **www.entrerios.gov.ar/jurado** y seleccionar, en el menú de Jurado de Concursos de Nivel Inicial y Primario: **Inscripción a Concurso Ordinario 2015**. Una vez que realizó su Inscripción podrá registrar sus Antecedentes de Formación Docente Continua.

<u>Paso 1:</u> Una vez finalizada su Inscripción y si desea registrar Antecedentes de Formación Docente Continua seleccione: SI.

| Docum | iento        | Apellido y Nombre               |                              |       |  |
|-------|--------------|---------------------------------|------------------------------|-------|--|
|       |              | Datos de su In                  | scripción                    |       |  |
| Dep   | partamento(s | ) Establecimiento(              | s) Modalidad(es)             | CUI   |  |
| · F   | ederal       | Todos *                         | Todas *                      | 67453 |  |
|       | ſ            |                                 |                              |       |  |
|       | ¿Dese<br>For | a Registrar An<br>mación Docent | tecedentes d<br>te Contínua? | le    |  |
|       |              |                                 |                              |       |  |

Paso 2: El Sistema lo guiará para que comience con la incorporación de sus Antecedentes.

|                               | Datos Personales         |                              |
|-------------------------------|--------------------------|------------------------------|
| Documen                       | nto Apellido(s) y Nom    | bre(s)                       |
|                               |                          |                              |
|                               |                          |                              |
| igrese el Nº de Resolucion (s | i posee) de lo contrario | o presione 'Cargar Anteceden |
| Re                            | solución Nº:             | Sin ceros a la izquierda     |
| Res                           | olución Año:             | Cuatro (4) Dígitos           |
|                               | Organismo: - seleccio    | ne - 🔻                       |
| Fecha de Emisión del A        | ntecedente:              | (obligatorio)                |
|                               | Cargar Antecedente »     |                              |
|                               |                          |                              |

Volver

# INSTRUCTIVO PARA LA INCORPORACIÓN EN LÍNEA DE ANTECEDENTES DE FORMACIÓN DOCENTE CONTINUA-NIVEL DE EDUCACION INICIAL Y PRIMARIO Y SUS MODALIDADES-

#### Paso 3: Incorpore todos sus Antecedentes y luego imprima el formulario.

|                                                                                                    | Datos Personales                                                                                                    |                                  |
|----------------------------------------------------------------------------------------------------|----------------------------------------------------------------------------------------------------|----------------------------------|
|                                                                                                    | Documento Apellido(s) y Nombre(s)                                                                                                    |                                  |
| olución no encontrada                                                                                                    | a o aún no registrada por el C.G.E. / Carga de Antecedente sin Resolución                                                                                                    |                                  |
| Los ca<br>Debajo de                                                                                                    | ampos marcados con "*" son Obligatorios y deben ser completados<br>del Formulario de Carga podrá visualizar los Antecedentes Registrados                                                                                                    |                                  |
| Complet                                                                                                    | te este Formulario con los datos de su Antecedente                                                                                                    |                                  |
| Colossions of Time                                                                                                    | de Desfercienamiente Decente, nava nedes evaluasi-                                                                                                    |                                  |
| Seleccione el Tipo                                                                                                    | de Perfeccionamiento Docente, para poder evaluario                                                                                                    |                                  |
|                                                                                                    |                                                                                                    |                                  |
| Descripción - Nomb                                                                                                    | bre del Curso y/o Capacitación *                                                                                                    |                                  |
|                                                                                                    |                                                                                                    |                                  |
|                                                                                                    |                                                                                                    |                                  |
| Ej: XV Congreso Internacio                                                                                                    | ional de Docentes                                                                                                    |                                  |
| Entidad que otorgó                                                                                                    | ó el Certificado                                                                                                    |                                  |
| *                                                                                                    |                                                                                                    |                                  |
| Ej: Universidad Autónoma                                                                                                    | a de Entre Ríos - Facultad de Ciencias de la Gestión                                                                                                    |                                  |
| Carácter/Función:* S                                                                                                    | Seleccione                                                                                                    |                                  |
|                                                                                                    | Seccedario                                                                                                    |                                  |
|                                                                                                    |                                                                                                    |                                  |
| Especialidad: S                                                                                                    | Seleccione The selection                                                                                                    |                                  |
| Especialidad: S<br>Fecha que obtuvo e<br>certif.                                                                                                 | Seleccione <ul> <li>Seleccione la especialida</li></ul>                                                                                                    | gresad<br>en<br>requi            |
| Especialidad: S<br>Fecha que obtuvo e<br>certif.<br>10/06/2014 *                                                                                 | Seleccione       ▼       Seleccione la especialida         el       Evaluación       Nota       Duración(Hs)       Antecedente Cultural ing         NO<                                                                                                    | gresad<br>en<br>requi            |
| Especialidad: S<br>Fecha que obtuvo e<br>certif.<br>10/06/2014 *<br>dd/mm/aaaa                                                                   | Seleccione       Seleccione la especialida         el       Evaluación       Nota       Duración(Hs)         No<                                                                                                    | gresad<br>en<br>requir<br>s mens |
| Especialidad: S<br>Fecha que obtuvo e<br>certif.<br>10/06/2014 *<br>dd/mm/aaaa<br>Norma de Reconoci                                              | Seleccione <ul> <li>Seleccione la especialida</li></ul>                                                                                                    | requies mens                     |
| Especialidad: S<br>Fecha que obtuvo e<br>certif.<br>10/06/2014 *<br>dd/mm/aaaa<br>Norma de Reconoci                                              | Seleccione <ul> <li>Seleccione</li> <li>Evaluación Nota Duración(Hs)</li> <li>NO *</li> <li>Si/No Ej: 8.66 Ej: 120</li> </ul> Seleccione la especialida Antecedente Cultural ing ya que para concursar e determinados cargos se cursos específicos.           Si/No Ej: 8.66 Ej: 120         Cerrar   No mostrar estos           Cimiento (Decreto, Resolución, etc)         Organismo:           Organismo:         CGE          | s mens                           |
| Especialidad: S Fecha que obtuvo e certif. 10/06/2014 * dd/mm/aaaa Norma de Reconoci Número: Año: Nota: En el caso de posee                      | Seleccione <ul> <li>Seleccione</li> <li>Seleccione la especialida Antecedente Cultural ing ya que para concursar e determinados cargos se cursos específicos.</li> <li>NO • *</li> <li>Si/No Ej: 8.66 Ej: 120</li> <li>Cerrar   No mostrar estos</li> </ul> Cimiento (Decreto, Resolución, etc)         Organismo:<br>[CGE           Organismo:<br>[CGE           er Resol/Dcto/Norma debe ingresar la misma en el paso anterior. | s mens                           |
| Especialidad: S<br>Fecha que obtuvo e<br>certif.<br>10/06/2014 *<br>dd/mm/aaaa<br>Norma de Reconoci<br>Número: Año:<br>Nota: En el caso de posee | Seleccione <ul> <li>Seleccione</li> <li>Seleccione la especialida Antecedente Cultural ing ya que para concursar e determinados cargos se cursos específicos.</li> <li>Si/No</li> <li>Ej: 8.66</li> <li>Ej: 120</li> </ul> Cerrar   No mostrar estos          Cimiento (Decreto, Resolución, etc)               Organismo:               CGE               :er Resol/Dcto/Norma debe ingresar la misma en el paso anterior.       | s mens                           |

**<u>Paso 4</u>**: Cuando haya finalizado de incorporar todos los Antecedentes imprima el Formulario, el cual deberá hacerlo por duplicado.

# <u>INSTRUCTIVO PARA LA INCORPORACIÓN EN LÍNEA DE ANTECEDENTES DE</u> <u>FORMACIÓN DOCENTE CONTINUA-NIVEL DE EDUCACION INICIAL Y</u> <u>PRIMARIO Y SUS MODALIDADES-</u>

## Formulario de Impresión

|                                        |                    | Datos                     | reisonales                | + 2                                    |                               |  |
|----------------------------------------|--------------------|---------------------------|---------------------------|----------------------------------------|-------------------------------|--|
|                                        |                    | Documento                 | Apellido y Nom            | pre                                    |                               |  |
|                                        |                    |                           |                           |                                        |                               |  |
|                                        |                    | 20                        |                           |                                        |                               |  |
|                                        |                    | Titulos Re                | gistrados en CG           | E                                      |                               |  |
|                                        | Código Nombr       |                           | ulo                       | Fecha Otorgado Insc Folio              |                               |  |
|                                        | = 22               |                           |                           | - Station Lines                        |                               |  |
|                                        |                    | Datos de                  | su Inscripción            |                                        |                               |  |
|                                        |                    | Departamento(s) Esta      | blecimiento(s) Mo         | dalidad(es)                            |                               |  |
|                                        |                    | • Federal                 | Todos *                   | Todas *                                |                               |  |
|                                        | * Será evaluad     | lo para todas las Moda    | lidades v todos           | los Cargos para los cuales             |                               |  |
|                                        | reúna lo           | s requisitos expresado    | s en la Resoluc           | ón Nº 1000/13 CGE                      |                               |  |
|                                        | ſ.                 |                           | Theorine                  | ián.67453                              |                               |  |
|                                        | COO                | iigo Unico de             | e inscripc                | 1011:67453                             |                               |  |
| Lugar y Fecha:                         |                    | <u></u>                   |                           | Firma Docente:                         |                               |  |
| Sello y Firma Recepción:               |                    |                           | Aclaracion Firma Docente: |                                        |                               |  |
| presente comprobante tiene carácter de | e Declaración Jura | ada. Debera entregar un   | o de los ejemplar         | es emitidos por el sistema en el Estal | plecimiento Educativo Selecci |  |
| La presente in                         | scripción tendrá v | valıdez, sólo si la Fecha | de Registro se en         | cuentra dentro del período de la conv  | ocatoria                      |  |
| La provente m                          |                    |                           |                           |                                        |                               |  |

# ENTREGA DE LA DOCUMENTACIÓN-Resolución 1000/13-Art. Nº 85 y 86:

El aspirante presentará los formularios, debidamente firmados, en la Dirección Departamental de Escuelas, adjuntando la siguiente documentación:

- Formulario de Antecedentes de Formación Docente Continua por duplicado.
- Certificados originales de los Antecedentes registrados en línea.

Las oficinas receptoras luego de la verificación de la documentación y **la validación de los Antecedentes de Formación Docente Continua registrados en esta instancia**, entregarán al aspirante el/los certificados original/es y comprobante de recepción, con fecha y firma del receptor responsable.